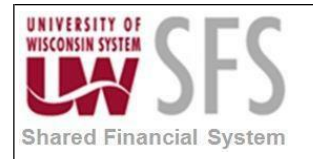

# Contents

# Contents

| Conte  | nts                                           | 1  |
|--------|-----------------------------------------------|----|
| Advar  | ced PeopleSoft Query Overview                 | 1  |
| Proce  | ss Detail                                     | 2  |
| I.     | Using Subqueries                              | 2  |
| ١١.    | Unions                                        | 17 |
| III.   | Using Wildcard Characters to Find Information | 23 |
| Revisi | on History                                    | 25 |

# Advanced PeopleSoft Query Overview

PeopleSoft Query (Query) is an end-user reporting tool that allows users to extract information from SFS easily and efficiently. Queries can be as simple or as complex as needed; and can be one-time queries or saved queries used repeatedly. This manual walks through the steps of creating a query using the web query tool, and also discusses some advanced query topics that aid in creating powerful queries. To use Query efficiently, you need a basic understanding of the data (that is, in what record is the data stored) the query will be based upon, and relationships to other records within the database. It is fairly simple to create a query, but it takes time and understanding to create a query and bring back accurate data.

Query has several different ways to do the same task, this manual shows one way. You will likely find different ways to do many items described in this manual. Use the method that works best for you. Before getting started with Query, remember the following:

- Use a single mouse click when working with Query. There is no need to double click on fields or tabs.
- Do not use the back button on the browser when navigating through SFS.
- If the system is processing, there is not a way for you to stop the processing. Pressing the stop button on the browser or clicking on another tab will likely cause the system to not respond. You will lose any unsaved data.
- PeopleSoft uses the terms "record" and "table" interchangeably. In this manual, the terms will mean the same thing, which is a two-dimensional arrangement of rows and columns that holds data.
- Queries can be either 'Public' or 'Private'. Public queries are available for any user to review, run or alter. Private queries can only be accessed by the owner.

| Process Frequency | Used on an ad hoc basis.           |
|-------------------|------------------------------------|
| Dependencies      | Knowledge of SFS records and data. |

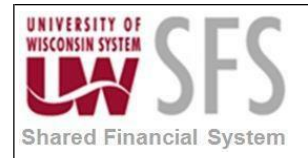

| Assumptions User has read and understands the PS Query Manager Basic Intermediate Level business process documents. |     |  |  |  |  |
|----------------------------------------------------------------------------------------------------|-----|--|--|--|--|
| Responsible Parties                                                                                                 | N/A |  |  |  |  |
| Alternate Scenarios                                                                                                 | N/A |  |  |  |  |

# **Process Detail**

Navigation: Main Menu > Reporting Tools > Query > Query Manager or access via a WorkCenter.

| < Homepage                                                                                                    |     | Accounts Payable WorkCenter                                                                                                    |
|----------------------------------------------------------------------------------------------------|-----|----------------------------------------------------------------------------------------------------|
| Accounts Payable WorkCenter Main Reports/Queries                                                                 | • « | Query Manager                                                                                                    |
| Queries C • V                                                                                                    |     | Enter any information you have and click Search. Leave fields blank for a list of all values.<br>Find an Existing Query   Create New Query |
| <ul> <li>Public</li> <li>Outstanding Checks</li> <li>Review Payments by Vendor</li> <li>Check Details</li> </ul> |     | *Search By Query Name    begins with  Advanced Search                                                                                      |

#### I. Using Subqueries

Build a query to answer the following question: How many vendors do not have any vouchers in the system?

Begin by creating the main query against the VENDOR table.

To build the main guery:

**1.** Click Query Manager.

The Query Manager – Find an Existing Query page appears.

2. Click <u>Create New Query</u>.

The Records page appears.

- **3.** Enter the following in the Search by fields:
  - Leave Name in the first field
  - Leave begins with in the second field
  - Type VENDOR% in the third field

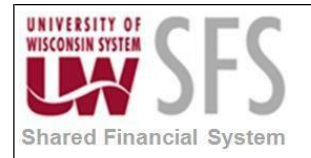

4. Click Search .

A list of records meeting the search criteria appears.

| Komepage                                                                                                    |   | Accounts                                                                                                    | Payable        | WorkCenter        |                     |
|----------------------------------------------------------------------------------------------------|---|----------------------------------------------------------------------------------------------------|----------------|-------------------|---------------------|
| Accounts Payable WorkCenter                                                                                                    | ~ | Records         Query         Expressions         Prompts         Fields         C           Query Name         New Unsaved Query | riteria Having | Dependency        | Transformations Vie |
| <ul> <li>Query Wanager</li> <li>Public</li> <li>Outstanding Checks</li> <li>Review Payments by Vendor</li> <li>Check Details</li> </ul> |   | *Search By Record Name                                                                                                    | VENDOR%        | 9                 |                     |
| Vouchers by UserID, Date Range                                                                                                    |   | Record Personalize   Find   View All   🔄                                                                                          | 🖌 🛛 First 🕚    | 1-20 of 20 🕑 Last |                     |
| Cleared Checks by PU                                                                                                    |   | Recname                                                                                                    | Add Record     | Show Fields       |                     |
| Cleared Checks by BO                                                                                                    |   | VENDOR - Supplier Header Table                                                                                                    | Add Record     | Show Fields       |                     |
|                                                                                                    |   | VENDORCNTCT_LG - Supplier Contact Detail                                                                                          | Add Record     | Show Fields       |                     |
| ▶ Tax                                                                                                    |   | VENDOR_ADDR - Supplier Address                                                                                                    | Add Record     | Show Fields       |                     |
|                                                                                                    |   | VENDOR_ADDR_LNG - Supplier Address                                                                                                | Add Record     | Show Fields       |                     |
|                                                                                                    |   | VENDOR_ADDR_PHN - Supplier Address Telephone Nbr                                                                                  | Add Record     | Show Fields       |                     |
|                                                                                                    |   | VENDOR_AR - PS/AR Supplier View                                                                                                   | Add Record     | Show Fields       |                     |

#### 5. Click Add Record beside VENDOR - Supplier Header Table

The Query tab is automatically selected.

- **6.** Select the following fields:
  - SETID
  - VENDOR\_ID
  - NAME1
  - VENDOR\_STATUS

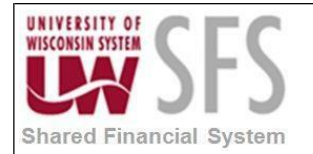

| Komepage                                                                                                    |     | Accounts Payable WorkCenter                                                                                                    |                |
|----------------------------------------------------------------------------------------------------|-----|----------------------------------------------------------------------------------------------------|----------------|
| Accounts Payable WorkCenter Main Reports/Queries                                                                                  | 0 « | Records Query Expressions Prompts Fields Criteria Having Dependency Transforma                                                                                                    | tions View SQL |
| Queries                                                                                                    | 0 • | Query Name New Unsaved Query Description                                                                                                    |                |
| <ul> <li>Query Manager</li> <li>Public</li> <li>Outstanding Checks</li> </ul>                                                     |     | Click folder next to record to show fields. Check fields to add to query. Uncheck fields to remove from query. Add additional records by clicking the records tab. When finished click the fields tab.<br>Chosen Records | Ŝ⊘             |
| <ul> <li>Review Payments by Vendor</li> <li>Check Details</li> <li>Vouchers by UserID, Date Range</li> <li>AP Payments</li> </ul> |     | Alias     Record       Image: Check All     Uncheck All                                                                                                    | loin 🖃         |
| Cleared Checks by BU                                                                                                    |     | Fields Find   View All First 🕚 1-50 of 69                                                                                                    | Last           |
| <ul> <li>Tax</li> </ul>                                                                                                    |     | SETID - SetID Join SETID_TBL - TableSet                                                                                                    | 94<br>92       |
|                                                                                                    |     | VENDOR_ID - Supplier ID                                                                                                    | 2              |
|                                                                                                    |     | VNDR NAME SHRT LISE - Short Supplier Name                                                                                                    | 9              |
| Reports/Processes                                                                                                    | 0 • | <ul> <li>✓ VNDR_NAME_SEQ_NUM - Sequence Number</li> <li>✓ NAME1 - Supplier Name</li> </ul>                                                                                                    | 94<br>94       |
|                                                                                                    |     | NAME2 - Additional Name                                                                                                    | 9.             |
| P Trial Register                                                                                                    |     | VENDOR_STATUS - Supplier Status                                                                                                    | 84             |
| Voucher Activity                                                                                                    |     | VENDOR CLASS - Classification                                                                                                    | 74             |

7. Click Save

The save page appears.

| Enter a name to save this query:       |  |  |  |  |  |  |
|----------------------------------------|--|--|--|--|--|--|
|                                        |  |  |  |  |  |  |
| *Query XXX_QT_VND_SUBQUERY1            |  |  |  |  |  |  |
| Description Suppliers without vouchers |  |  |  |  |  |  |
| Folder                                 |  |  |  |  |  |  |
| *Query Type User                       |  |  |  |  |  |  |
| *Owner Private <b>v</b>                |  |  |  |  |  |  |
| Query Definition:                      |  |  |  |  |  |  |
|                                        |  |  |  |  |  |  |
|                                        |  |  |  |  |  |  |
| OK Cancel                              |  |  |  |  |  |  |

8. Type XXX\_QT\_VND\_SUBQUERY1 (XXX – your initials) in the Query field.

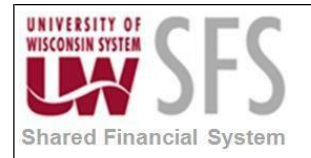

9. Type Vendors without vouchers in the Description field.

| 10 | Click | OK |
|----|-------|----|
|    |       |    |

The new query is saved.

| Komepage                                                |                              | Accounts Payable WorkCenter |  |  |  |
|---------------------------------------------------------|------------------------------|-----------------------------|--|--|--|
| Accounts Payable WorkCenter • «<br>Main Reports/Queries | Edit Criteria Properties     |                             |  |  |  |
| Queries C ov                                            | Choose Expression 1          | Expression 1                |  |  |  |
| Query Manager                                           | Туре                         | Choose Record and Field     |  |  |  |
| ✓ Public                                                | Field                        | Record Alias.Fieldname      |  |  |  |
| Outstanding Checks                                      | Expression                   | Q A.SETID - SetID           |  |  |  |
| Review Payments by Vendor                               |                              |                             |  |  |  |
| Check Details  Vouchers by UserID, Date Pange           | *Condition Type equal to     |                             |  |  |  |
| AP Payments                                             |                              |                             |  |  |  |
| Cleared Checks by BU                                    | Type                         | Expression 2                |  |  |  |
| Canceled Check Details                                  | Field                        | Define Constant             |  |  |  |
| ▶ Tax                                                   | Expression                   | Constant SHARE              |  |  |  |
|                                                         | <ul> <li>Constant</li> </ul> |                             |  |  |  |
|                                                         | Prompt                       |                             |  |  |  |
| Reports/Processes                                       | Subquery                     |                             |  |  |  |
|                                                         | OK Cancel                    |                             |  |  |  |

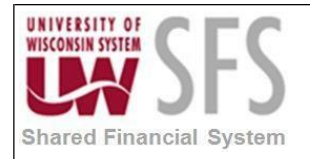

# **University of Wisconsin System** SFS Business Process RPT.1.02.04 – Advanced PeopleSoft Query for Developers

Click on the **Fields** tab. Add Criteria to the SETID by clicking  $\square$ . Under 11. Expression 2 enter SHARE.

| Komepage                                       |     | Ac                                                                                            | counts I    | Pay    | able  | W    | orkCenter           |                       |                |          |
|------------------------------------------------|-----|-----------------------------------------------------------------------------------------------|-------------|--------|-------|------|---------------------|-----------------------|----------------|----------|
| Accounts Payable WorkCenter                    | » « | Records Query Expressions Prompts I                                                           | ields Crite | eria   | Havir | ng   | Dependency T        | ransformations View   | SQL Run        |          |
| Query Manager                                  |     | Query Name XXX_QT_VND_SUBQUERY1<br>View field properties, or use field as criteria in query s | atement.    |        |       | Desc | ription Suppliers w | Reorder /             | Sort Sort      | <b>*</b> |
| Outstanding Checks                             |     | Fields                                                                                        |             |        |       |      | Personalize   Find  | View All   💷   📑      | First 🕚 1-4 of | ł 4 🕑 La |
| Review Payments by Vendor                      |     | Col Record.Fieldname                                                                          | Format      | Ord    | XLAT  | Agg  | Heading Text        | Add Criteria          | Edit           | Delete   |
| Check Details                                  |     | 1 A.SETID - SetID                                                                             | Char5       |        |       |      | SetID               | 94                    | Edit           |          |
| Vouchers by UserID, Date Range     AB Reumante |     | 2 A.VENDOR_ID - Supplier ID                                                                   | Char10      |        |       |      | Supplier            | 94                    | Edit           |          |
| Cleared Checks by BU                           |     | 3 A.NAME1 - Supplier Name                                                                     | Char40      |        |       |      | Supplier            | 9.                    | Edit           | -        |
| Canceled Check Details                         |     | 4 A.VENDOR_STATUS - Supplier Status                                                           | Char1       |        | N     |      | Status              | 8                     | Edit           |          |
| Тах                                            |     | Save Save As New Query Prefe                                                                  | rences P    | ropert | ties  | P    | ublish as Feed      | Publish as Pivot Grid | d              |          |

13. Click on the Run tab.

> The Run page appears, and after a few moments of processing, the results of the query are displayed.

14. How many vendors do you have in the system? \_\_\_\_

| Homepage                                    |       |          |             |                               | Accounts Payable WorkCenter                           |                               |
|---------------------------------------------|-------|----------|-------------|-------------------------------|-------------------------------------------------------|-------------------------------|
| Accounts Payable WorkCenter                 |       | Records  | Query       | Expressions Pron              | npts Fields Criteria Having Dependency Transformation | IS View SQL Run               |
| Main Reports/Queries                        | 0 0 - |          |             |                               |                                                       |                               |
| Query Manager                               |       | View All | Rerun Query | Download to Excel             | Download to XML                                       | First 🕚 1-100 of 37924 🕕 Last |
| Public                                      |       |          | SetID       | Supplier                      | Supplier                                              | Status                        |
| Outstanding Checks                          |       | 1        | SHARE       | 000008721                     | FRIZZLE, PEGGY                                        | I. I.                         |
| Review Payments by Vendor     Check Dataile | 2     | SHARE    | 000008747   | DAFFINSON ASPHALT MAINTENANCE | 1                                                     |                               |

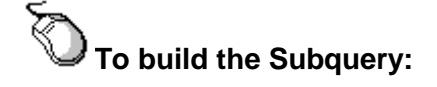

15. Click on the Criteria tab.

The Criteria page appears.

- Add Criteria Click 16.
- 17. Leave the default in the Expression 1 Type box.
- 18. Leave the Expression 1 box blank.

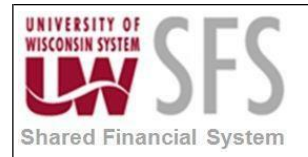

| K Homepage                                                      |                       |                             | Accounts Payable WorkCenter |
|-----------------------------------------------------------------|-----------------------|-----------------------------|-----------------------------|
| Accounts Payable WorkCenter Main Reports/Queries                | o «                   | Edit Criteria Properties    |                             |
| Queries                                                         | 0 0-                  | Choose Expression 1         | Expression 1                |
| Query Manager                                                   |                       | Туре                        | Choose Record and Field     |
| D. hills                                                        |                       | Field                       | Record Alias.Fieldname      |
| Public     Outstanding Checks     Review Payments by Vendor     |                       | Expression                  | ٩                           |
| Check Details Vouchers by UserID, Date Range                    |                       | *Condition Typ              | equal to v                  |
| AP Payments     Cleared Checks by BU     Canceled Check Details |                       | Choose Expression 2<br>Type | does not exist              |
| ▶ Tax                                                           |                       | Field<br>Expression         | equal to                    |
|                                                                 |                       | Constant                    | exists                      |
| Reports/Processes                                               | 0 07                  | Prompt                      | greater than                |
|                                                                 | and the second second | ounderly                    | in list                     |
|                                                                 |                       | OK Cancel                   | in tree                     |
| P Trial Register                                                |                       |                             | in the                      |
| Voucher Activity                                                |                       |                             | is not null                 |
|                                                                 |                       |                             | is null                     |
| Process Monitor                                                 |                       |                             | loss than                   |
| Report Manager                                                  |                       |                             | less man                    |
| Reporting Console     Query Viewer                              |                       |                             | like                        |

**19.** Select **does not exist** in the Condition Type field.

The Edit Criteria Properties page changes to allow you to edit the Criterion and create the subquery.

| K Homepage                                                                                     |       |                             | Accounts Payable WorkCenter |
|------------------------------------------------------------------------------------------------|-------|-----------------------------|-----------------------------|
| Accounts Payable WorkCenter Main Reports/Queries                                               | 0 «   | Edit Criteria Properties    |                             |
| Queries                                                                                        | 0 0 - | *Condition Type             | does not exist 🔹            |
| Query Manager     Public                                                                       |       | Choose Expression 2<br>Type | Expression 2                |
| <ul> <li>Outstanding Checks</li> <li>Review Payments by Vendor</li> </ul>                      |       | Subquery                    | Define/Edit Subquery        |
| <ul> <li>Check Details</li> <li>Vouchers by UserID, Date Range</li> <li>AP Payments</li> </ul> |       | OK Cancel                   |                             |

# 20. Click Define/Edit Subquery.

The Records tab is automatically selected.

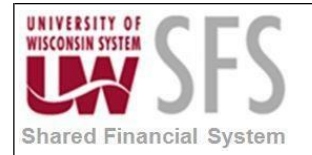

| Komepage                                                                                                    | Accounts Payable WorkCenter                                                                                                    |
|----------------------------------------------------------------------------------------------------|----------------------------------------------------------------------------------------------------|
| Accounts Payable WorkCenter                                                                                                    | Records       Query       Expressions       Prompts       Fields       Criteria       Having       Dependency       Transformations       View SQL       Run         Query Name       XXX_QT_VND_SUBQUERY1       Description       Suppliers without vouchers       Seed >         Working on selection       Subquery for does not exist       Subquery/Union Navigation |
| <ul> <li>Public</li> <li>Outstanding Checks</li> <li>Review Payments by Vendor</li> <li>Check Details</li> <li>Vouchers by UserID, Date Range</li> <li>AP Payments</li> <li>Cleared Checks by BU</li> <li>Canceled Check Details</li> <li>Tax</li> </ul> | *Search By Record Name  begins with VOUCHER Search Advanced Search Save Save As New Query Preferences Properties Publish as Feed Publish as Pivot Grid New Union Return To Search                                                                                                    |

- **21.** Enter the following in the Search by fields:
  - Leave Record Name in the first field
  - Leave begins with in the second field
  - Type **VOUCHER** in the third field
- 22. Click Search .

A list of records meeting the search criteria appears.

# 23. Click Add Record beside VOUCHER – AP Voucher Header Table.

| K Homepage                                                                                                    |      | Accounts Payable WorkCenter                                                                                                    |            |  |  |
|----------------------------------------------------------------------------------------------------|------|----------------------------------------------------------------------------------------------------|------------|--|--|
| Accounts Payable WorkCenter                                                                                                    | 0 «  | Records         Query         Expressions         Prompts         Fields         Criteria         Having         Dependency         Transformations         View Stress | QL Run     |  |  |
| Queries                                                                                                    | 0 •  | Query Name XXX_QT_VND_SUBQUERY1 Description Suppliers without vouchers                                                                                                  | Eeed       |  |  |
| Query Manager     Public                                                                                                    |      | Working on selection Subquery for does not exist Subquery/Union N                                                                                                    | lavigation |  |  |
| <ul> <li>Outstanding Checks</li> <li>Review Payments by Vendor</li> <li>Check Details</li> <li>Vouchers by UserID, Date Range</li> <li>AP Payments</li> </ul> |      | *Search By Record Name                                                                                                    |            |  |  |
| Cleared Checks by BU                                                                                                    |      | Record Personalize   Find   View All   🖾   🔢 First 🕢 1-2 of 2 🕑 Last                                                                                                    |            |  |  |
| Canceled Check Details                                                                                                    |      | Recname Add Record Show Fields                                                                                                    |            |  |  |
| ▶ Tax                                                                                                    |      | VOUCHER - AP Voucher Header Table Add Record Show Fields                                                                                                    |            |  |  |
|                                                                                                    |      | VOUCHER_LINE - Voucher Line Add Record Show Fields                                                                                                    |            |  |  |
| Reports/Processes                                                                                                    | 0 07 | Save Save As New Query Preferences Properties Publish as Feed Publish as Pivot Grid                                                                                     | New Uni    |  |  |
| マ Reports to Run ₽ Trial Register                                                                                                    |      | Return To Search                                                                                                    |            |  |  |

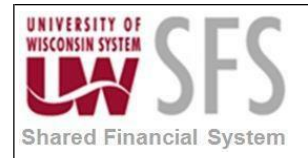

The screen allowing you to choose one field from the subquery table, which the subquery will use for comparison, is displayed, and the Query tab is automatically selected.

| Komepage                                                                      |     | Accounts Payable WorkCenter                                                                                                    |                      |
|-------------------------------------------------------------------------------|-----|----------------------------------------------------------------------------------------------------|----------------------|
| Accounts Payable WorkCenter Main Reports/Queries                              | • « | Records         Query         Expressions         Prompts         Fields         Criteria         Having         Dependency                                | Transformations View |
| <b>Queries</b>                                                                | 0 - | Query Name XXX_QT_VND_SUBQUERY1 Description Suppliers                                                                                                    | without vouchers     |
| P Query Manager                                                               |     | Working on selection Subquery for does not exist                                                                                                    | Subquery/Union       |
| Public     Outstanding Checks     Review Payments by Vendor     Check Details |     | Add additional records by clicking the records tab. When finished select a single field for this subquery at transferred to the fields tab. Chosen Records | nd you will be 🕏     |
| P Vouchers by UserID, Date Range                                              |     | Alias Record                                                                                                    |                      |
| AP Payments                                                                   |     | B VOUCHER - AP Voucher Header Table                                                                                                    | Hierarchy Join 📃     |
| Cleared Checks by BU                                                          |     | Fields Find   View 100 First 🕚 1-5                                                                                                    | 50 of 264 🕑 Last     |
| ▶ Tax                                                                         |     | Select 📴 BUSINESS_UNIT - Business Unit                                                                                                    | 9                    |
|                                                                               |     | Select 🍉 VOUCHER_ID - Voucher ID                                                                                                    | 9                    |
|                                                                               |     | Select VOUCHER_STYLE - Voucher Style                                                                                                    | ¥.                   |
| A Reports/Processes                                                           | 0   | Select INVOICE_ID - Invoice Number                                                                                                    | Å.                   |
|                                                                               | 0.4 | Select ERS_INV_SEQ - ERS Invoice Sequence                                                                                                    | 7.                   |
|                                                                               |     | Select INVOICE_DT - Invoice Date                                                                                                    | 74                   |
| Trial Register                                                                |     | Select VENDOR SETID - Supplier SetID                                                                                                    | ¥+<br>©              |
| Voucher Activity                                                              |     | Select VENDOR_ID - Supplier ID                                                                                                    | ¥•<br>9              |
|                                                                               |     | Select VNDR_LOG - Supplier Location                                                                                                    | 7+                   |

24. Click <u>Select</u> on the Vendor ID line. This takes you to the Field tab.

Now that you have created your Subquery, you must join the records in the Subquery to the records in the main query. To do this you are going to join the records on their two common fields—SETID and VENDOR\_ID.

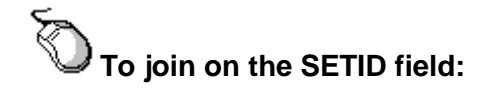

**25.** Go back to the Query tab.

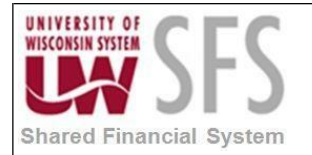

| Homepage                                                                                                    |      | Accounts                                                                                                    | Payable WorkCenter                                                                                                    |
|----------------------------------------------------------------------------------------------------|------|----------------------------------------------------------------------------------------------------|----------------------------------------------------------------------------------------------------|
| Accounts Payable WorkCenter Main Reports/Queries                                                                                                    | 0 «  | Records         Query         Expressions         Prompts         Fields         Critical Critical Critica | teria Having Dependency Transformations View                                                                                               |
| ☑ Queries         ☑ Query Manager         ☑ Dublic         ☑ Outstanding Checks         ☑ Review Payments by Vendor         ☑ Check Details         ☑ Vouchers by UserID, Date Range         ☑ AP Payments | COV  | Query Name       XXX_QT_VND_SUBQUERY1         Working on selection       Subquery for does not exist         Add additional records by clicking the records tab. When finished set transferred to the fields tab.         Chosen Records         Alias       Record         Image: B       VOUCHER - AP Voucher Header Table                                                                                                    | Description Suppliers without vouchers<br>Subquery/Union<br>elect a single field for this subquery and you will be<br>20<br>Hierarchy Join |
| Cleared Checks by BU<br>Canceled Check Details<br>Tax                                                                                                    | 0 07 | Fields Select BUSINESS_UNIT - Business Unit Select VOUCHER_ID - Voucher ID Select VOUCHER_STYLE - Voucher Style Select INVOICE_ID - Invoice Number Select EBS_INV_SEQ - EBS_Invoice Sequence                                                                                                    | Find   View 100 First (1-50 of 264 ) Last                                                                                                  |
| <ul> <li>✓ Reports to Run</li> <li>₽ Trial Register</li> <li>₽ Voucher Activity</li> </ul>                                                                                                    |      | Select         INVOICE_DT - Invoice Date           Select         VENDOR_SETID - Supplier SetID           Select         VENDOR_ID - Supplier ID           Select         VNDR_LOC - Supplier Location                                                                                                    | 97 97 97 97                                                                                                    |

**26.** Click **Click** on the **VENDOR\_SETID** row.

The Edit Criteria Properties page appears.

| Edit Criteria Properties                     |                               |    |
|----------------------------------------------|-------------------------------|----|
|                                              |                               | He |
| Choose Expression 1                          | Expression 1                  |    |
| Туре                                         | Choose Record and Field       |    |
| Field                                        | Record Alias.Fieldname        |    |
| Expression                                   | C.VENDOR_SETID - Supplier Set |    |
| *Condition Typ                               | e equal to                    |    |
| Туре                                         | Choose Record and Field       |    |
| Field     Expression     Constant     Brompt | Record Alias.Fieldname        |    |
| Subguony                                     |                               |    |
| Subquery                                     |                               |    |
| OK Cancel                                    |                               |    |

- **27.** Leave the defaults in the Expression 1 Type and Expression 1 boxes.
- **28.** Leave **equal to** in the Condition Type field.
- **29.** Select **Field** in the Expression 2 Type box. The Edit Criteria Properties page changes.
- **30.** Click  $\bigcirc$  in the Expression 2 box.

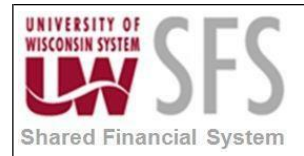

The Select Record and Field page appears.

| Select a field                               |                             |
|----------------------------------------------|-----------------------------|
| Select a field Personalize   Find   View All | 🔢 First 🕚 1-50 of 69 🕑 Last |
| A.SETID - SetID                              |                             |
| A.VENDOR_ID - Supplier ID                    |                             |
| A.VENDOR_NAME_SHORT - Short Supplier Name    |                             |
| A.VNDR_NAME_SHRT_USR - Short Supplier Name   |                             |
| A.VNDR_NAME_SEQ_NUM - Sequence Number        |                             |
| A.NAME1 - Supplier Name                      |                             |
| A.NAME2 - Additional Name                    |                             |
| A.VENDOR_STATUS - Supplier Status            |                             |
| A.VENDOR_CLASS - Classification              |                             |
| A.VENDOR_PERSISTENCE - Persistence           |                             |
| A.REMIT_ADDR_SEQ_NUM - Remitting Address     |                             |
| A.PRIM_ADDR_SEQ_NUM - Invoicing Address      |                             |
| A.ADDR_SEQ_NUM_ORDR - Ordering Address       |                             |
| A.REMIT_SETID - Remit SetID                  |                             |
| A.REMIT_VENDOR - Remit Supplier              |                             |
| A.CORPORATE_SETID - SetID                    |                             |
| A.CORPORATE_VENDOR - Corporate Supplier      |                             |
| A.CUST_SETID - Customer SetID                |                             |
| A.CUST_ID - Customer ID                      |                             |
| A.ENTERED_BY - Entered by                    |                             |
| A.AR_NUM - Our Customer Number               |                             |
| A.OLD_VENDOR_ID - Old Supplier ID            |                             |
| A.WTHD_SW - Withholding Applicable           |                             |

# 31. Click <u>A. SETID – SetID</u>.

The Edit Criteria Properties reappears and the field you selected is displayed in the Expression 2 box.

| Edit Criteria Properties                                       |                               |    |
|----------------------------------------------------------------|-------------------------------|----|
|                                                                |                               | He |
| Choose Expression 1                                            | Expression 1                  |    |
| Туре                                                           | Choose Record and Field       |    |
| Field                                                          | Record Alias.Fieldname        |    |
| Expression                                                     | C.VENDOR_SETID - Supplier Set |    |
| *Condition Typ<br>Choose Expression 2                          | e equal to  v Expression 2    |    |
| Туре                                                           | Choose Record and Field       |    |
| <ul> <li>Field</li> <li>Expression</li> </ul>                  | Record Alias.Fieldname        |    |
| Prompt                                                         |                               |    |
| <ul> <li>Constant</li> <li>Prompt</li> <li>Subquery</li> </ul> |                               |    |

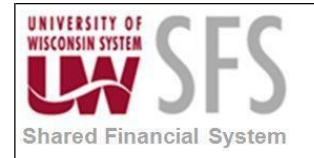

**32.** Click OK

The first join is complete.

# To join on the VENDOR\_ID field:

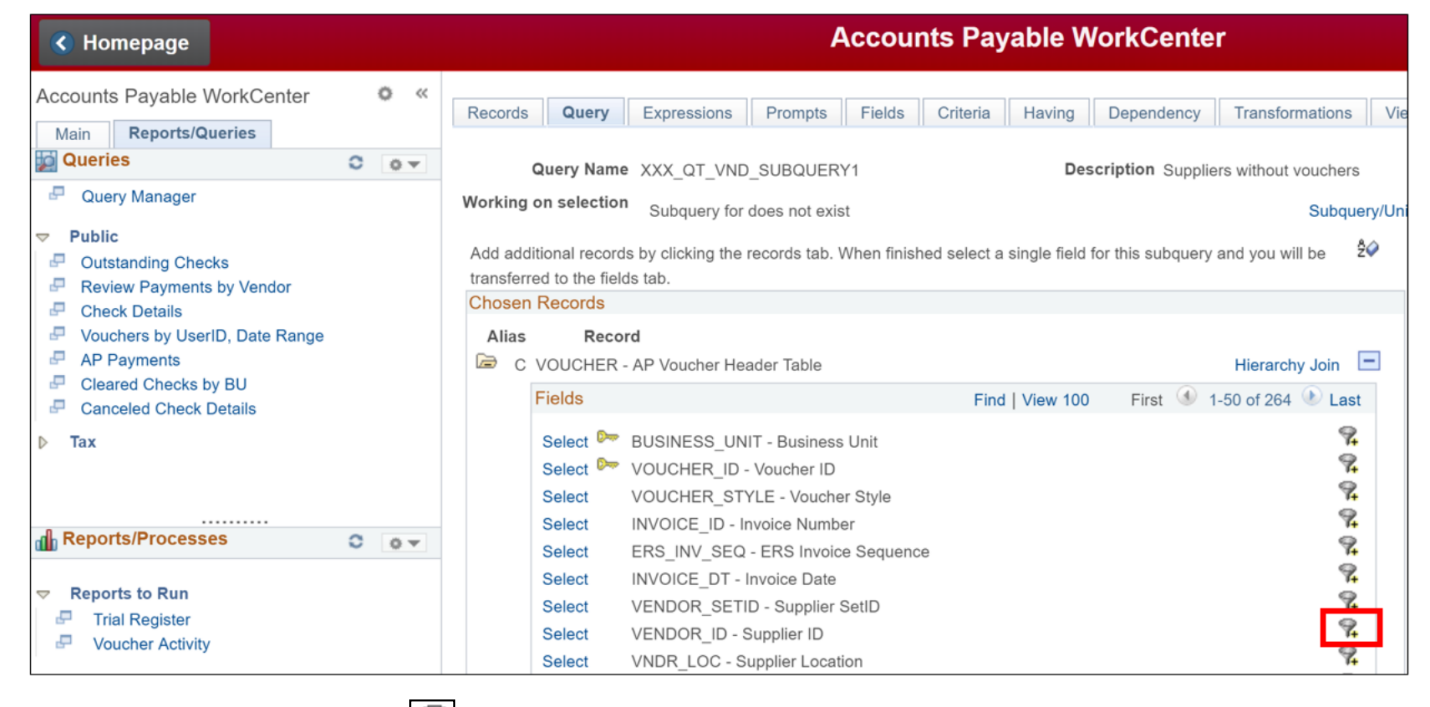

**33.** Click **Click** on the **VENDOR\_ID** row.

The Edit Criteria Properties page appears.

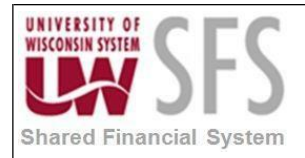

| Edit Criteria Properties                                                                                             |                                                                                                    | [   |
|----------------------------------------------------------------------------------------------------|----------------------------------------------------------------------------------------------------|-----|
|                                                                                                    |                                                                                                    | Hel |
| Choose Expression 1                                                                                                  | Expression 1                                                                                         |     |
| Туре                                                                                                    | Choose Record and Field                                                                              |     |
| Field                                                                                                    | Record Alias.Fieldname                                                                               |     |
| Expression                                                                                                    | C.VENDOR_ID - Supplier ID                                                                            |     |
| *Condition Type<br>Choose Expression 2<br>Type<br>Field<br>Expression<br>Constant<br>Prompt<br>Subquery<br>OK Cancel | e equal to  Expression 2  Choose Record and Field  Record Alias.Fieldname  A.VENDOR_ID - Supplier ID |     |

- **34.** Leave the defaults in the Expression 1 Type and Expression 1 boxes.
- **35.** Leave **equal to** in the Condition Type field.
- **36.** Select **Field** in the Expression 2 Type box.

The Edit Criteria Properties page changes.

**37.** Click  $\bigcirc$  in the Expression 2 box.

The Select Record and Field page appears.

38. Click <u>A. VENDOR\_ID – Supplier ID</u>.

The Edit Criteria Properties reappears and the field you selected is displayed in the Expression 2 box.

**39.** Click OK

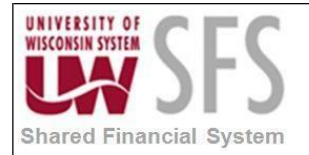

# The second join is now complete. Click the <u>Subquery/Union Navigation</u> link.

| K Homepage                                                                                                    | Accounts Payable WorkCenter                                                                                                    |
|----------------------------------------------------------------------------------------------------|----------------------------------------------------------------------------------------------------|
| Accounts Payable WorkCenter • « Re<br>Main Reports/Queries                                                               | ecords Query Expressions Prompts Fields Criteria Having Dependency Transformations View SQL Run                                                                              |
| 🙀 Queries 🖸 o 👻                                                                                                    | Query Name XXX_QT_VND_SUBQUERY1 Description Suppliers without vouchers                                                                                                    |
| P Query Manager Wo                                                                                                    | orking on selection Subquery for does not exist Subquery/Union Navigation                                                                                                    |
| Public     Outstanding Checks     Ac     Review Payments by Vendor     Check Details     Check Details     Check Details | dd additional records by clicking the records tab. When finished select a single field for this subquery and you will be 20<br>ansferred to the fields tab.<br>hosen Records |
| AP Payments                                                                                                    | C VOUCHER - AP Voucher Header Table Hierarchy Join                                                                                                    |
| Cleared Checks by BU     Canceled Check Details                                                                          | Fields Find   View 100 First 🕢 1-50 of 264 🕑 Last                                                                                                    |
| ▶ Tax                                                                                                    | Select 阳 BUSINESS_UNIT - Business Unit                                                                                                    |
|                                                                                                    | Select 📴 VOUCHER_ID - Voucher ID                                                                                                    |

| Left Right                  | / or union to navigate | Select subq |
|-----------------------------|------------------------|-------------|
| Left Right                  |                        |             |
| 🗁 Top Level of Query        |                        | Left Right  |
|                             | of Query               | 🗁 Top L     |
| Subquery for does not exist | ery for does not exist | 🗁 Su        |

- **40.** Select Subquery for does not exist.
- 41. Click the Criteria tab.

The Criteria page appears. The records in the subquery are now linked to the records in the main query.

| Komepage                                                                                                    |                                                                                                    | Acc                                                                                                    | ounts Payable WorkCenter                                                 |                                 |
|----------------------------------------------------------------------------------------------------|----------------------------------------------------------------------------------------------------|----------------------------------------------------------------------------------------------------|--------------------------------------------------------------------------|---------------------------------|
| Accounts Payable WorkCenter Main Reports/Queries                                                                                                    | o «                                                                                                    | Records Query Expressions Prompts Fie                                                                                              | Ids Criteria Having Dependency                                           | Transformations View SQL Run    |
| Queries     Image: The second second se | Query Name         XXX_QT_VND_SUBQUERY1           Working on selection         Subquery for does not exist           Add Criteria         Group Criteria           Criteria         Criteria | Description Suppliers Reorder Criteria Personalize   Find   🗐                                                                      | s without vouchers<br>Subquery/Union Navigation<br>First  1-2 of 2  Last |                                 |
|                                                                                                    | Logical         Expression1           ▼         B.VENDOR_SETID - Supplier SetID           AND         ▼           B.VENDOR_ID - Supplier ID                                                  | Condition Type         Expression 2           equal to         A.SETID - SetID           equal to         A.VENDOR_ID - Supplier I | Edit Delete<br>Edit •<br>D Edit •                                        |                                 |
| <ul> <li>Canceled Check Details</li> <li>Tax</li> </ul>                                                                                                    |                                                                                                    | Save Save As New Query Prefere                                                                                                    | inces Properties Publish as Feed                                         | Publish as Pivot Grid New Union |

The query is complete. Now save it and run it.

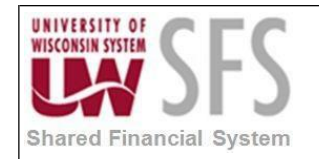

42.

#### University of Wisconsin System SFS Business Process RPT.1.02.04 – Advanced PeopleSoft Query for Developers

You can run this query from either the main query or the subquery.

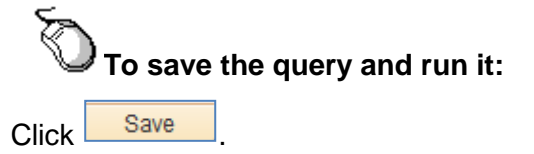

The changes to the query are saved.

43. Click on Run.

After a few moments of processing, the new query results are displayed.

44. How many vendors do not have any vouchers? \_\_\_\_\_

| Komepage                                                                                             |              |          |                     |                 | ļ                        | Accou       | nts Pay        | able V    | VorkCente  | r               |              |                                                                                                    |
|----------------------------------------------------------------------------------------------------|--------------|----------|---------------------|-----------------|--------------------------|-------------|----------------|-----------|------------|-----------------|--------------|----------------------------------------------------------------------------------------------------|
| Accounts Payable WorkCenter           Main         Reports/Queries           Queries         Queries | > 0<br>• • • | Records  | Query               | Expressions     | Prompts                  | Fields      | Criteria       | Having    | Dependency | Transformations | View SQL     | Run                                                                                                    |
| <ul> <li>Query Manager</li> <li>Public</li> </ul>                                                    |              | View All | Rerun Quer<br>SetID | y   Download to | Excel   Dowr<br>Supplier | nload to XM | ИL             |           | Supplie    | or              | First 🕚 1-10 | 00 of 2634 December 2634 December 2634 December 2634 December 2634 December 2634 December 2634 December 2634 De |
| Outstanding Checks     Review Revenues by Vender                                                     |              | 1        | SHARE               | 0000000         | 135                      | AGA         | GAS CENT       | RAL INC   |            |                 |              | I                                                                                                    |
| Check Details                                                                                        |              | 2        | SHARE               | 0000000         | 770<br>978               | LASE        | CO<br>ERPROFES | SOR OF CI | LEARLAKE   |                 |              | 1                                                                                                    |
| Vouchers by UserID, Date Range                                                                       |              | 4        | SHARE               | 0000000         | 823                      | CHIN        | IE TIME        |           |            |                 |              | I.                                                                                                    |
| AP Payments Cleared Checks by BU                                                                     |              | 5        | SHARE               | 0000000         | 883                      | COL         | LECTIONS       | UNLTD INC | ;          |                 |              | 1                                                                                                    |
| Canceled Check Details                                                                               |              | 6        | SHARE               | 0000001         | 080<br>305               | DAT         | ALINK CORI     |           |            |                 |              | 1                                                                                                    |
| ▶ Tax                                                                                                |              | 8        | SHARE               | 0000001         | 523                      | GEN         | ERAL REVE      | ENUE COR  | P          |                 |              |                                                                                                    |

Use the **<u>Subquery/Union Navigation</u>** link to switch between the Subquery and the main query.

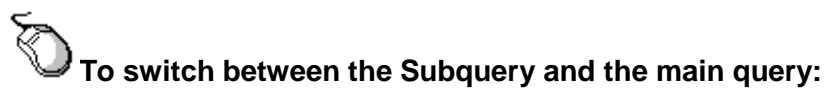

45. Click on the Criteria tab.

The Criteria page appears.

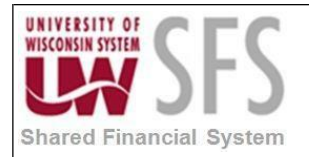

# 46. Click Subquery/Union Navigation.

| Homepage                                                                                                    |     |                                                 | Ac                                                                                        | counts Paya                                              | able WorkCenter                                                                  |                                                |                        |
|----------------------------------------------------------------------------------------------------|-----|-------------------------------------------------|-------------------------------------------------------------------------------------------|----------------------------------------------------------|----------------------------------------------------------------------------------|------------------------------------------------|------------------------|
| Accounts Payable WorkCenter<br>Main Reports/Queries                                                                                                    | 0 « | Records Query                                   | Expressions Prompts F                                                                     | ields Criteria                                           | Having Dependency                                                                | Transformations View                           | v SQL Run              |
| Query Manager  Public  Outstanding Checks  Query Manager                                                                                                    |     | Working on selection Add Criteria Criteria      | Subquery for does not exist Group Criteria                                                | Reorder Criteria                                         | Personalize   Find   🖉                                                           | Subquery/Union                                 | ■ Feed →               |
| <ul> <li>Review Payments by Vendor</li> <li>Check Details</li> <li>Vouchers by UserID, Date Range</li> <li>AP Payments</li> <li>Cleared Checks by BU</li> <li>Canceled Check Details</li> <li>Tax</li> </ul> |     | Logical Expr<br>B.VE<br>AND V B.VE<br>Save Save | ession1<br>ENDOR_SETID - Supplier SetID<br>ENDOR_ID - Supplier ID<br>e As New Query Prefe | Condition Type<br>equal to<br>equal to<br>rences Propert | Expression 2<br>A.SETID - SetID<br>A.VENDOR_ID - Supplier<br>ies Publish as Feed | Edit<br>Edit<br>ID Edit<br>Publish as Pivot Gr | Delete<br>id New Union |

The navigation page appears.

| Select subquery or union to navigate to |  |  |  |  |  |  |
|-----------------------------------------|--|--|--|--|--|--|
|                                         |  |  |  |  |  |  |
| Left Right                              |  |  |  |  |  |  |
| 🗁 Top Level of Query                    |  |  |  |  |  |  |
| Subquery for does not exist             |  |  |  |  |  |  |
|                                         |  |  |  |  |  |  |

# 47. Click <u>Top Level of Query</u>.

The main query appears.

#### **48.** Click on the **Criteria** tab.

The Criteria page appears for the main query. Notice Expression 2 says SUBQUERY. This tells you a Subquery exists for this query.

| K Homepage                                                                                                    |       | Accounts Payable WorkCenter |                                    |                                         |                               |          |                |                        |                        |                                 |                 |                |
|----------------------------------------------------------------------------------------------------|-------|-----------------------------|------------------------------------|-----------------------------------------|-------------------------------|----------|----------------|------------------------|------------------------|---------------------------------|-----------------|----------------|
| Accounts Payable WorkCenter                                                                                                    | o «   | Records                     | Query                              | Expressions                             | Prompts                       | Fields   | Criteria       | Having                 | Dependency             | Transformations                 | View S          | QL Ru          |
| Queries Query Manager Query Manager Public Qutstanding Checks Review Payments by Vendor Check Details Newborn hullearD Data Bases | 0 0 - | Qu<br>Working or<br>Add C   | uery Namo<br>selection<br>Criteria | XXX_QT_VNI     Top Level of     Group C | D_SUBQUER<br>Query<br>riteria | Y1<br>Re | order Criteria | Des                    | scription Supplie      | ers without vouchers<br>Subquer | y/Union N       | avigation      |
|                                                                                                    |       | Criteria<br>Logical         | Exp                                | ression1                                |                               | Cond     | dition Type    | Personali:<br>Expressi | ze   Find   🗐          | First I-                        | 2 of 2 🕚        | Last<br>Delete |
| AP Payments     Cleared Checks by BU     Canceled Check Details     Tax                                                           |       | AND                         | V A.3                              | e As New Q                              | uery Pi                       | does     | s not exist    | SUBQU                  | ERY<br>Publish as Feed | Publish as P                    | it<br>ivot Grid | E Ne           |

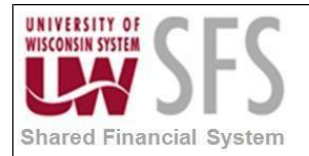

# 49. Click Subquery/Union Navigation.

| Komepage                                                                                                    |       |                                    |            |                | 1       | Accou     | nts Pay        | able V    | orkCente          | r                    |             |          |
|----------------------------------------------------------------------------------------------------|-------|------------------------------------|------------|----------------|---------|-----------|----------------|-----------|-------------------|----------------------|-------------|----------|
| Accounts Pavable WorkCenter                                                                                                    | • «   |                                    | 1          |                |         |           | -              | 1         |                   |                      |             |          |
| Main Paparts/Quarias                                                                                                    |       | Records                            | Query      | Expressions    | Prompts | Fields    | Criteria       | Having    | Dependency        | Transformations      | View SQ     | L Ru     |
| Queries                                                                                                    | 0 0 - | a                                  | uery Nam   | e XXX_QT_VNI   |         | Y1        |                | De        | scription Supplie | ers without vouchers |             | តា       |
| Query Manager                                                                                                    |       | Working o                          | n selectio | n Top Level of | Query   |           |                |           |                   | Subquer              | ry/Union Na | vigation |
| Public     □     Control     Control     Contro     Control     Control     Control     Contr |       | Add                                | Criteria   | Group C        | riteria | Re        | order Criteria | a         |                   |                      |             |          |
| Outstanding Checks     Review Payments by Vendor                                                                                                    |       | Criteria                           |            |                |         |           |                | Personali | ze   Find   💷     | 📕 🛛 First 🕚 1-       | -2 of 2 🕑 I | Last     |
| Check Details                                                                                                    |       | Logical Expression1 Condition Type |            |                |         |           | dition Type    | Express   | ion 2             | Edit                 | Dr          | elete    |
| Vouchers by UserID, Date Range                                                                                                    |       |                                    | ▼ A.S      | SETID - SetID  |         | equ       | al to          | SHARE     |                   | Ed                   | it          | -        |
| <ul> <li>AP Payments</li> <li>Cleared Checks by BU</li> </ul>                                                                                                    |       | AND                                | Ŧ          |                |         | doe       | s not exist    | SUBQU     | ERY               | Ed                   | it          |          |
| Canceled Check Details     Tax                                                                                                    |       | Save                               | Sa         | ve As New Q    | uery P  | reference | s Prope        | rties     | Publish as Feed   | Publish as P         | ivot Grid   | Ne       |

The navigation page appears.

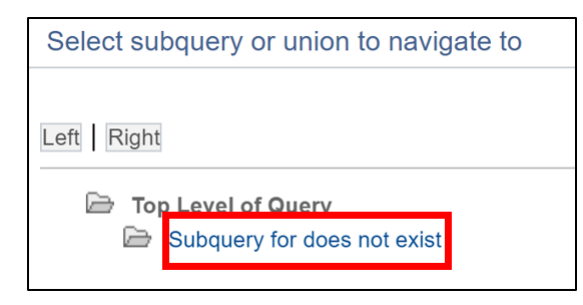

#### 50. Click <u>Subquery for does not exist</u>.

The Subquery appears.

| K Homepage                                                                                                    |     | Accounts P                                                                                                    | ayable WorkCenter                                                                                                    |
|----------------------------------------------------------------------------------------------------|-----|----------------------------------------------------------------------------------------------------|----------------------------------------------------------------------------------------------------|
| Accounts Payable WorkCenter<br>Main Reports/Queries<br>Queries<br>Query Manager<br>Public<br>Builder Decks<br>Review Payments by Vendor                                   | 0 « | Records         Query         Expressions         Prompts         Fields         Criterion           Query Name         XXX_QT_VND_SUBQUERY1           Working on selection         Subquery for does not exist           Add additional records by clicking the records tab. When finished selection           transferred to the fields tab. | ia Having Dependency Transformations View SQL Run Description Suppliers without vouchers Subquery/Union Navigation act a single field for this subquery and you will be |
| <ul> <li>Check Details</li> <li>Vouchers by UserID, Date Range</li> <li>AP Payments</li> <li>Cleared Checks by BU</li> <li>Canceled Check Details</li> <li>Tax</li> </ul> |     | Chosen Records  Alias Record  B VOUCHER - AP Voucher Header Table  Fields  Fields  Select BUSINESS_UNIT - Business Unit Select VOUCHER_ID - Voucher ID Select VOUCHER_STYLE - Voucher Style                                                                                                    | Hierarchy Join Find   View 100 First 1-50 of 264 Last                                                                                                    |

# II. Unions

Unions allow you to execute two or more separate queries and consolidate the results into one

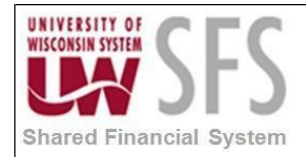

dataset. Both queries must have the same number of selected fields, in the same order, with the same data type.

In this example, we need a query that includes both Purchase Order Header table data and Requisition Order Header table data into one result set. With a union query, you create two separate select statements (one for *PO*, one for *REQ*.) The two queries must have the same number of columns, the columns must be in the same order, and the data type for each column must be the same.

1. **Create** a *New Query* or identify a query that you would like to unite with another. For this example, the first query or *Top Level of Query* has been created using the *REQ\_HDR* table. The following fields have been selected:

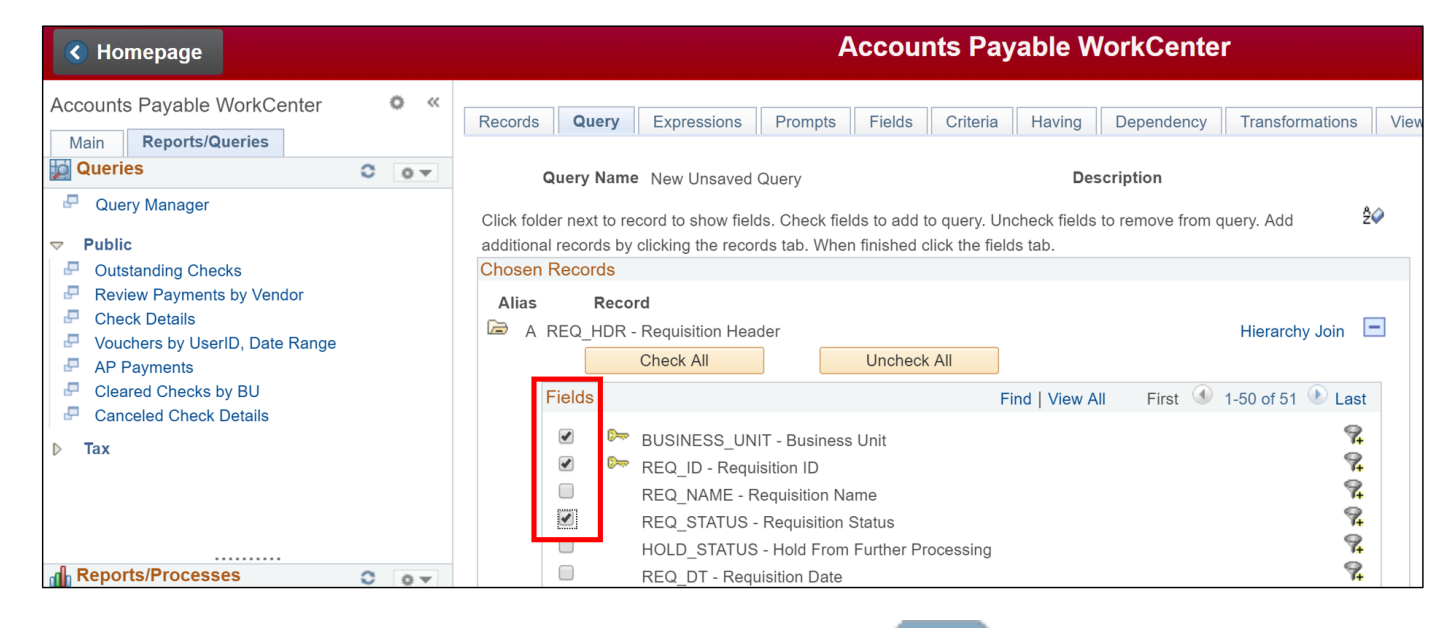

2. Click the New Union hyperlink from any tab other than the Run

tab.

| Komepage                                                                                                    |     | Accounts Payable WorkCenter                                                                                                    |             |
|----------------------------------------------------------------------------------------------------|-----|----------------------------------------------------------------------------------------------------|-------------|
| Accounts Payable WorkCenter<br>Main Reports/Queries<br>Queries<br>Query Manager<br>Public<br>Outstanding Checks<br>Review Payments by Vendor<br>Check Details<br>Vouchers by UserID, Date Range<br>AP Payments<br>Cleared Checks by BU<br>Canceled Check Details | 0 « | Records       Query       Expressions       Prompts       Fields       Criteria       Having       Dependency       Transformations       View SQL       Ru         Query Name       UNION_EXAMPLE_QUERY       Description       How to build a Union       Image: Search By Record Name       Image: Begins with       Image: Search       Advanced Search       Image: Search Results       Image: Show Fields       Image: Show Fields       Image: S | n<br>Feed 👻 |
|                                                                                                    |     | Save Save As New Query Preferences Properties Publish as Feed Publish as Pivot Grid New                                                                                                    | v Union     |

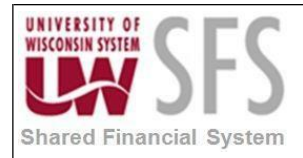

- 3. PeopleSoft Query automatically switches to the Records tab of the Query Manager to start defining the second query (*Union1*).
- 4. **Define** the query the same way other queries are defined.

However, the first query in the union—the *Top Level of Query*—has a special status. PeopleSoft Query determines the ordering of the rows and columns based on what you specify for the *Top Level of Query*. It also uses the column headings defined for the *Top Level of Query* in the results.

5. **Add** the selected record to the second query (*Union 1*). For this example, the *PO\_HDR* table is added.

| Komepage                                                                                                    |      |                                                                                            | A                                                       | ccounts       | Payable W      | /orkCenter           |
|----------------------------------------------------------------------------------------------------|------|--------------------------------------------------------------------------------------------|---------------------------------------------------------|---------------|----------------|----------------------|
| Accounts Payable WorkCenter                                                                                              | o «  | Records Query Ex                                                                           | pressions Prompts                                       | Fields Ci     | riteria Having | Dependency T         |
| Queries Query Manager  Public  Public Review Payments by Vendor Check Details Vouchers by UserID, Date Range AP Payments | 0 07 | Query Name Un<br>Working on selection<br>*Search By R<br>Search Advanced<br>Search Results | NION_EXAMPLE_QUERY<br>Inion 1<br>ecord Name v<br>Search | , begins with | De<br>PO_HDR   | scription How to bui |
| <ul> <li>Cleared Checks by BU</li> <li>Canceled Check Details</li> </ul>                                                 |      | Record                                                                                     | Personalize   Find   V                                  | iew All   🗖   | 📑 First 🕚      | 1-7 of 7 🕑 Last      |
|                                                                                                    |      | Recname                                                                                    |                                                         |               | Add Record     | Show Fields          |
| ▶ Tax                                                                                                    |      | PO_HDR - Purchase Order                                                                    | Header                                                  |               | Add Record     | Show Fields          |
|                                                                                                    |      | PO_HDR_A - PO Activity H                                                                   | eader                                                   |               | Add Record     | Show Fields          |
|                                                                                                    |      | PO_HDR_FS - Purchase O                                                                     | rder Header                                             |               | Add Record     | Show Fields          |
|                                                                                                    |      | PO_HDR_KK2_VW                                                                              |                                                         |               | Add Record     | Show Fields          |
|                                                                                                    |      | PO_HDR_MISC - PO Head                                                                      | er Miscellaneous Charge                                 |               | Add Record     | Show Fields          |
| Reports/Processes                                                                                                    | 0 .  | PO_HDR_PRV - Purchase                                                                      | Order Header                                            |               | Add Record     | Show Fields          |
| Reports to Run                                                                                                    |      | PO_HDR_STG - PO Heade                                                                      | er Staging Table                                        |               | Add Record     | Show Fields          |

6. Add the similar fields as in the Top Level of Query.

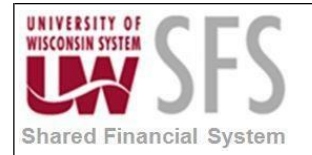

| Homepage                                                                                                    |       | Accounts Payable WorkCenter                                                                                                    |     |
|----------------------------------------------------------------------------------------------------|-------|----------------------------------------------------------------------------------------------------|-----|
| Accounts Payable WorkCenter                                                                                                    | 0 «   | Records         Query         Expressions         Prompts         Fields         Criteria         Having         Dependency         Transformations                                                                                                    | Vi  |
| Cuerres Cuerry Manager  Public Cuerry Manager  Cuerry Manager | 0 0 + | Query Name     UNION_EXAMPLE_QUERY     Description     How to build a Union       Working on selection     union 1     Subquery.       Click folder next to record to show fields. Check fields to add to query. Uncheck fields to remove from query. Add additional records by clicking the records tab. When finished click the fields tab.     \$20                                                                                                    | /Ur |
| <ul> <li>Review Payments by Vendon</li> <li>Check Details</li> <li>Vouchers by UserID, Date Range</li> <li>AP Payments</li> <li>Cleared Checks by BU</li> <li>Canceled Check Details</li> </ul>                                                                                                    |       | Chosen Records          Alias       Record         Image: B PO_HDR - Purchase Order Header       Hierarchy Join         Check All       Uncheck All         Fields       Find   View All                                                                                                    | ]   |
| Tax                                                                                                    | 0 07  | Image     BUSINESS_UNIT - Business Unit     Image     Image |     |
|                                                                                                    |       | HOLD_STATUS - Hold From Further Processing     74       RECV_STATUS - Receipt Status     74                                                                                                    |     |

7. The two queries have the same number of fields, in the same order, and of the same data type.

| Komepage                                                                  |     | Accou                                                                                                    | nts Paya   | able  | Wo     | orkCenter                |                       |                  |                |  |
|---------------------------------------------------------------------------|-----|----------------------------------------------------------------------------------------------------|------------|-------|--------|--------------------------|-----------------------|------------------|----------------|--|
| Accounts Payable WorkCenter                                               | ° « | Records Query Expressions Prompts Fields                                                                                                    | Criteria   | Havin | ıg     | Dependency Trans         | formations View       | SQL Run          |                |  |
| Queries O                                                                 | 0 - | Query Name UNION_EXAMPLE_QUERY                                                                                                    |            |       | Descri | iption How to build a U  | Jnion                 | S Feed           | ~              |  |
| Query Manager     Public     Outstanding Checks                           | ,   | Vorking on selection         Top Level of Query         Subquery/Union Navigation           View field properties, or use field as criteria in query statement.         Reorder / Sort |            |       |        |                          |                       |                  |                |  |
| Review Payments by Vendor                                                 |     | Fields                                                                                                    |            |       | F      | Personalize   Find   Vie | ew All   💷   🔣        | First 🕚 1-3 of 3 | 3 🕑 Last       |  |
| <ul> <li>Check Details</li> <li>Vouchers by UserID, Date Range</li> </ul> |     | Col Record.Fieldname                                                                                                    | Format Ord | XLAT  | Agg    | Heading Text             | Add Criteria          | Edit             | Delete         |  |
| P AP Payments                                                             |     | 1 A.BUSINESS_UNIT - Business Unit                                                                                                    | Char5      |       |        | Unit                     | 7.                    | Edit             |                |  |
| Cleared Checks by BU                                                      |     | 2 A.REQ_ID - Requisition ID                                                                                                    | Char10     |       |        | Req ID                   | ¥.                    | Edit             |                |  |
| Canceled Check Details                                                    |     | 3 A.REQ_STATUS - Requisition Status                                                                                                    | Char4      | N     |        | Status                   | %                     | Edit             |                |  |
| and Reports/Processes                                                     | 0.7 | Return To Search                                                                                                    |            |       |        |                          |                       |                  |                |  |
| Komepage                                                                  |     | Accou                                                                                                    | ints Paya  | able  | Wo     | orkCenter                |                       |                  |                |  |
| Accounts Payable WorkCenter<br>Main Reports/Queries                       | ° « | Records Query Expressions Prompts Fields                                                                                                    | Criteria   | Havin | Ig     | Dependency Trans         | formations View       | SQL Run          |                |  |
| Queries O                                                                 | 0 - | Query Name UNION_EXAMPLE_QUERY                                                                                                    |            |       | Descri | iption How to build a U  | Inion                 | Feed 1           | ~              |  |
| Query Manager                                                             |     | Working on selection Union 1                                                                                                    |            |       |        |                          |                       | Subquery/Un      | ion Navigation |  |
| Public     Qutstanding Checks                                             |     | View field properties, or use field as criteria in query stateme                                                                                                    | nt.        |       |        |                          | Reorder / S           | Sort             |                |  |
| Review Payments by Vendor                                                 |     | Fields                                                                                                    |            |       | F      | Personalize   Find   Vie | ew All   💷   🔣        | First 🕚 1-3 of 3 | 3 🕑 Last       |  |
| Check Details                                                             |     | Col Record.Fieldname                                                                                                    | Format Ord | XLAT  | Agg    | Heading Text             | Add Criteria          | Edit             | Delete         |  |
| AP Payments                                                               |     | 1 B.BUSINESS_UNIT - Business Unit                                                                                                    | Char5      |       |        | Unit                     | 9.                    | Edit             |                |  |
| <ul> <li>Cleared Checks by BU</li> <li>Canceled Check Details</li> </ul>  |     | 2 B.PO_ID - PO Number                                                                                                    | Char10     |       |        | PO No.                   | 9.                    | Edit             |                |  |
|                                                                           |     | 3 B.PO_STATUS - PO Status Char2 N Status 😵                                                                                                    |            |       |        |                          |                       | Edit             |                |  |
| ▶ Tax                                                                     |     | Save Save As New Query Preference                                                                                                    | Propertie  | 00    | Pi     | ublish as Feed           |                       |                  | New I          |  |
|                                                                           |     | Save As New Query Preference.                                                                                                    |            |       |        |                          | Publish as Pivot Gric | 1                | New c          |  |

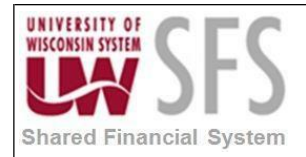

8. When you're working on a union, each individual selection looks like an independent query. To **navigate** between the main query, subqueries, and unions, **use** the *Subquery/Union Navigation* hyperlink.

| Select subquery or union to navigate to |  |  |  |  |  |  |
|-----------------------------------------|--|--|--|--|--|--|
|                                         |  |  |  |  |  |  |
| Left Right                              |  |  |  |  |  |  |
| 🗁 Top Level of Query                    |  |  |  |  |  |  |
| 🗁 Union 1                               |  |  |  |  |  |  |
|                                         |  |  |  |  |  |  |

9. Criteria to narrow results must **be placed** in both queries.

| K Homepage                                                                          |     | Accounts Payable WorkCenter                                                                                                    |
|-------------------------------------------------------------------------------------|-----|----------------------------------------------------------------------------------------------------|
| Accounts Payable WorkCenter                                                         | 0 « | Records         Query         Expressions         Prompts         Fields         Criteria         Having         Dependency         Transformations         View SQL         Run |
| Queries                                                                             | 0 - | Query Name UNION_EXAMPLE_QUERY Description How to build a Union                                                                                                    |
| <ul> <li>✓ Query Manager</li> <li>✓ Public</li> <li>✓ Outstanding Checks</li> </ul> |     | Working on selection         Top Level of Query         Subquery/Union Navigation           Add Criteria         Group Criteria         Group Criteria                           |
| Review Payments by Vendor                                                           |     | Criteria Personalize   Find   🖓   🔜 First 🕚 1 of 1 🔍 Last                                                                                                    |
| Check Details Vouchers by UserID, Date Range AP Payments Cleared Checks by BU       |     | A.BUSINESS_UNIT - Business Unit     equal to     UWSYS     Edit                                                                                                    |
| Canceled Check Details                                                              |     | Save Save As New Query Preferences Properties Publish as Feed Publish as Pivot Grid New Union                                                                                    |
| ▶ Tax                                                                               |     | Return To Search                                                                                                    |
| Komepage                                                                            |     | Accounts Payable WorkCenter                                                                                                    |
| Accounts Payable WorkCenter Main Reports/Queries                                    | o « | Records         Query         Expressions         Prompts         Fields         Criteria         Having         Dependency         Transformations         View SQL         Run |
| Queries C                                                                           | 0 - | Query Name UNION_EXAMPLE_QUERY Description How to build a Union                                                                                                    |
| Query Manager                                                                       |     | Working on selection Union 1 Subquery/Union Navigation                                                                                                    |
|                                                                                     |     | Add Criteria Group Criteria                                                                                                    |
| Outstanding Checks     Poview Perments by Vender                                    |     | Criteria Personalize   Find   🖉   🐺 First 🕚 1 of 1 🕑   ast                                                                                                    |
| Check Details                                                                       |     | Logical Expression1 Condition Type Expression 2 Edit Delete                                                                                                    |
| <ul> <li>Vouchers by UserID, Date Range</li> <li>AP Payments</li> </ul>             |     | B.BUSINESS_UNIT - Business Unit equal to UWSYS     Edit                                                                                                    |
| <ul> <li>Cleared Checks by BU</li> <li>Canceled Check Details</li> </ul>            |     | Save Save As New Query Preferences Properties Publish as Feed Publish as Pivot Grid New Union D                                                                                  |
| ▶ Tax                                                                               |     |                                                                                                    |
|                                                                                     |     | Return To Search                                                                                                    |

10. When you have set up your query, **run** the query, and the results will be the combination of the two statements entered.

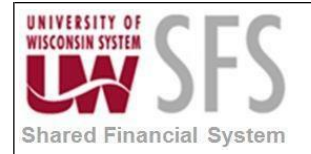

| Komepage                                                      |     |                                                                                 | А                   | ccount | ts Payable W    | /orkCente  | r               |              |  |  |
|---------------------------------------------------------------|-----|---------------------------------------------------------------------------------|---------------------|--------|-----------------|------------|-----------------|--------------|--|--|
| Accounts Payable WorkCenter Main Reports/Queries              | 0 « | Records Query                                                                   | Expressions Prompts | Fields | Criteria Having | Dependency | Transformations | View SQL Run |  |  |
| Cuery Manager                                                 |     | View All   Rerun Query   Download to Excel   Download to XML First 🚳 1-100 of 2 |                     |        |                 |            |                 |              |  |  |
| Public                                                        |     |                                                                                 | Unit                |        |                 | Req ID     |                 | Status       |  |  |
| Outstanding Checks                                            |     | 1                                                                               | UWSYS               |        | 000000001       |            |                 | С            |  |  |
| Review Payments by Vendor                                     |     | 2                                                                               | UWSYS               |        | 000000001       |            |                 | Х            |  |  |
| Check Details                                                 |     | 3                                                                               | UWSYS               |        | 000000002       |            |                 | С            |  |  |
| Vouchers by UserID, Date Range                                |     | 4                                                                               | UWSYS               |        | 000000002       |            |                 | х            |  |  |
| <ul> <li>AP Payments</li> <li>Cleared Checks by BU</li> </ul> |     | 5                                                                               | UWSYS               |        | 000000003       |            |                 | С            |  |  |
|                                                               |     | 6 UWSYS 000000003                                                               |                     |        |                 |            | X               |              |  |  |
| Canceled Check Details                                        |     | 7                                                                               | UWSYS               |        | 0000000004      |            |                 | C            |  |  |
| ▶ Tax                                                         |     | 8                                                                               | LIWSYS              |        | 0000000004      |            |                 | X            |  |  |

11. You can View SQL

to see the union of the two separate queries.

| K Homepage                                                                                                    | Ассои                                                                                                    | nts Payable WorkCenter                                                              |                                      |
|----------------------------------------------------------------------------------------------------|----------------------------------------------------------------------------------------------------|-------------------------------------------------------------------------------------|--------------------------------------|
| Accounts Payable WorkCenter   Main Reports/Queries  Queries  Queries  Query Manager  Public  Outstanding Checks  Review Payments by Vendor  Check Details  Vouchers by UserID, Date Range  AP Payments  Cleared Checks by BU  Canceled Check Details  Tax | Records       Query       Expressions       Prompts       Fields         Query Name       UNION_EXAMPLE_QUERY         Working on selection       Union 1         XLAT/Related Language         Query SQL         SELECT A.BUSINESS_UNIT, A.REQ_ID, A.REQ_STATUS<br>FROM PS_REQ_HDR A         WHERE (ABUSINESS_UNIT = 'UWSYS')         UNION         SELECT B.BUSINESS_UNIT, B.PO_ID, B.PO_STATUS<br>FROM PS_PO_HDR B         WHERE (B.BUSINESS_UNIT = 'UWSYS') | Criteria Having Dependency Transformatio<br>Description How to build a Union<br>Sub | ns View SQL Run<br>Feed -            |
| Reports/Processes                                                                                                    | Save Save As New Query Preference:                                                                                                    | s Properties Publish as Feed Publish                                                | as Pivot Grid New Union Delete Union |
| Reports to Run                                                                                                    |                                                                                                    |                                                                                     |                                      |

12. If you need to delete the union, you can **click** the *Delete Union* hyperlink at the bottom of the screen in *Union 1* only. This will return your query to a single query, leaving only the *Top Level of Query*.

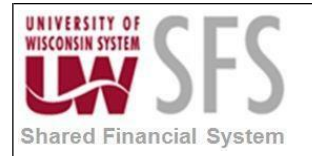

| Komepage                                                                                                    | Accounts                                                                                                    | Payable WorkCenter                                 |                             |
|----------------------------------------------------------------------------------------------------|----------------------------------------------------------------------------------------------------|----------------------------------------------------|-----------------------------|
| Accounts Payable WorkCenter                                                                                                    | Records Query Expressions Prompts Fields C                                                                                                    | riteria Having Dependency Transformations View     | SQL Run                     |
| Queries       Image: Image: Imag | Query Name UNION_EXAMPLE_QUERY<br>Working on selection Union 1<br>XLAT/Related Language<br>Query SQL<br>SELECT A.BUSINESS_UNIT, A.REQ_ID, A.REQ_STATUS<br>FROM PS_REQ_HDR A<br>WHERE (A.BUSINESS_UNIT = 'UWSYS')<br>UNION<br>SELECT B.BUSINESS_UNIT, B.PO_ID, B.PO_STATUS<br>FROM PS_PO_HDR B<br>WHERE (B.BUSINESS_UNIT = 'UWSYS') | Description How to build a Union<br>Subquery/Union | Seed ✓           Navigation |
| dal Reports/Processes C ⊙ ▼<br>▼ Reports to Run                                                                                                    | Save Save As New Query Preferences                                                                                                    | Properties Publish as Feed Publish as Pivot Grid   | New Union Delete Union      |

#### **III. Using Wildcard Characters to Find Information**

PeopleSoft applications support three wildcard characters to help you search for data in character fields. You can use these wildcard characters to find the exact information that you need.

NOTE: Wildcard characters only work with the 'begins with' and 'contains' operators.

The supported standard wildcard characters are:

| Wildcard           | Search Action                                                    |
|--------------------|------------------------------------------------------------------|
| % (percent symbol) | Match one or more characters.                                    |
| _ (underscore)     | Match any single character.                                      |
| \ (backslash)      | Escape character; do not treat the next character as a wildcard. |

- % matches any string of zero or more characters. For example, *C*% matches any string starting with C, including C alone.
- \_ matches any single character. Such as, \_*ones* matches any five-character string ending with *ones*, such as Jones or Cones.
- To use one of the wild-card characters as a literal character, meaning to include a % in your string, precede the % character with a \, as \%.

The following will demonstrate an example, if you wanted to find the SFS Centrally maintained queries, you could search for 'SFS%' in the *begins with* search box for *Search By* 'Query Name'. However, the system returns a list of all queries that begin with *SFS* which includes queries that are NOT maintained centrally, as you can see below:

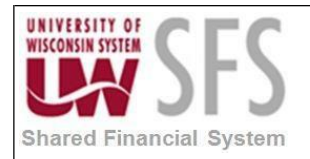

| Homepage                                                                                                    |              |                                                                                                    |                                                                                                    |                                          |        | Accounts Paya      | ble  | Wor            | kCe              | nter             |          |                            |
|----------------------------------------------------------------------------------------------------|--------------|----------------------------------------------------------------------------------------------------|----------------------------------------------------------------------------------------------------|------------------------------------------|--------|--------------------|------|----------------|------------------|------------------|----------|----------------------------|
| Accounts Payable WorkCenter          Main       Reports/Queries         Queries       Query Manager                                                                                                    | > 0<br>• • 0 | Query<br>Enter a                                                                                                    | / Manager<br>any information you have and click Search. Lo<br>Find an Existing Query   Create New Q | eave fields blank for a list of all valu | es.    |                    |      |                |                  |                  |          |                            |
| <ul> <li>♥ Public</li> <li>♥ Outstanding Checks</li> <li>♥ Review Payments by Vendor</li> <li>♥ Check Details</li> <li>♥ Vouchers by UserID, Date Range</li> <li>♥ AP Payments</li> <li>♥ Cleared Checks by BU</li> <li>♥ Canceled Check Details</li> <li>♥ Tax</li> </ul> |              | *Search By Query Name  begins with SFS% Search Advanced Search Search Results *Folder View - All Folders  Check All Uncheck All *Action Choose  Go |                                                                                                    |                                          |        |                    |      | at (1) 1 20    | 1 of 175 🕕 1 oot |                  |          |                            |
|                                                                                                    |              | Select                                                                                                    | Query Name                                                                                          | Descr                                    | Owner  | Folder             | Edit | Run to<br>HTML | Run to<br>Excel  | Run<br>to<br>XML | Schedule | Definitional<br>References |
|                                                                                                    |              |                                                                                                    | SFS_1099_VNDR_DFLT_LOC                                                                              | 1099 Vendors WTHD Default<br>LOCs        | Public | 1099_CLEANUP       | Edit | HTML           | Excel            | XML              | Schedule | Lookup<br>References       |
|                                                                                                    |              |                                                                                                    | SFS_ACH_EMP_VENDOR_SUM                                                                              | EMP_VENDOR_ACH_SUM                       | Public |                    | Edit | HTML           | Excel            | XML              | Schedule | Lookup<br>References       |
|                                                                                                    |              |                                                                                                    | SFS_ACH_ERE_SUM                                                                                     | SFS_ACH_ERE_SUM                          | Public |                    | Edit | HTML           | Excel            | XML              | Schedule | Lookup<br>References       |
|                                                                                                    |              |                                                                                                    | SFS_ACH_EXT_VENDOR_SUM                                                                              | SFS_ACH_EXT_VENDOR_SUM                   | Public |                    | Edit | HTML           | Excel            | XML              | Schedule | Lookup<br>References       |
|                                                                                                    |              |                                                                                                    | SFS_AM_ASSET_NET_BOOK_VALUE                                                                         | Asset Net Book Value                     | Public | SFS AM INVENTORY   | Edit | HTML           | Excel            | XML              | Schedule | Lookup<br>References       |
| Reports/Processes                                                                                                    | 0 •          |                                                                                                    | SFS_AM_BY_LOCATION                                                                                  | Assets by location                       | Public | SFS AM INVENTORY   | Edit | HTML           | Excel            | XML              | Schedule | Lookup<br>References       |
|                                                                                                    |              |                                                                                                    | SFS_APPO_VCHRS_NO_POS                                                                               | Finds direct payment vouchers            | Public |                    | Edit | HTML           | Excel            | XML              | Schedule | Lookup<br>References       |
| <ul> <li>Inal Register</li> <li>Voucher Activity</li> </ul>                                                                                                    |              |                                                                                                    | SFS_APPO_VENDORS_PD_BY_SETID                                                                        | Payments by vendor                       | Public |                    | Edit | HTML           | Excel            | XML              | Schedule | Lookup<br>References       |
| Processing Tools                                                                                                    |              |                                                                                                    | SFS_APPO_VENDORS_PD_OVER_5K                                                                         | Vendors Paid Over 5K                     | Public |                    | Edit | HTML           | Excel            | XML              | Schedule | Lookup<br>References       |
| Report Manager     Reporting Console                                                                                                    |              |                                                                                                    | SFS_APPO_VOUCHER_BY_CHARTFIELD                                                                      | Voucher Listing by Chartfield            | Public | SFS_APPO_INVENTORY | Edit | HTML           | Excel            | XML              | Schedule | Lookup<br>References       |

Understanding that the centrally maintained query inventory list uses a naming convention of 'SFS\_module two letter designation\_query name' then you could reduce the list to those that are centrally maintained by using ALL three wildcard options.

1. You can also find these special queries by changing the *Search by* to 'Folder Name' *begins with* 'SFS%Inventory'

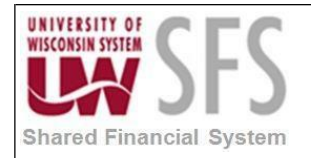

| Komepage                                                                      |     |        |                                                  | Accounts Payable Wo                         | rkCe   | nter                      |       |                |                    |                  |          | â                          |
|-------------------------------------------------------------------------------|-----|--------|--------------------------------------------------|---------------------------------------------|--------|---------------------------|-------|----------------|--------------------|------------------|----------|----------------------------|
| Accounts Payable WorkCenter                                                   | o « | Quer   | y Manager                                        |                                             |        |                           |       |                |                    |                  |          | New Window                 |
| Queries C                                                                     | 0 - | Enter  | any information you have and click Search. Le    | eave fields blank for a list of all values. |        |                           |       |                |                    |                  |          |                            |
| P Query Manager                                                               |     |        | Find an Existing Query   Create New Q            | uery                                        |        |                           |       |                |                    |                  |          |                            |
| Public     Outstanding Checks     Review Payments by Vendor     Check Details |     |        | *Search By Folder Name<br>Search Advanced Search | begins with SFS%INV                         | ENTORY | ,                         |       |                |                    |                  |          |                            |
| P Vouchers by UserID, Date Range                                              |     |        | Search Results                                   |                                             |        |                           |       |                |                    |                  |          |                            |
| P AP Payments                                                                 |     |        | *Folder View All Folders V                       |                                             |        |                           |       |                |                    |                  |          |                            |
| Cleared Checks by BU<br>Canceled Check Details                                |     | C      | Check All Uncheck All *Action Choose V Go        |                                             |        |                           |       |                |                    |                  |          |                            |
| ▶ Tax                                                                         |     | Que    | ry                                               |                                             |        | Personalize   Find   View | v 100 | 121            |                    | First            | ④ 1-30 o | f 122 🕐 Last               |
|                                                                               |     | Select | t Query Name                                     | Descr                                       | Owner  | Folder                    | Edit  | Run to<br>HTML | Run<br>to<br>Excel | Run<br>to<br>XML | Schedule | Definitional<br>References |
|                                                                               |     |        | DORA_SFS_AM_ASSET_NET_BOOK_V2                    | Asset Net Book Value                        | Public | SFS AM INVENTORY          | Edit  | HTML           | Excel              | XML              | Schedule | Lookup<br>References       |
| Reports/Processes                                                             | 0 - |        | EXPENSES_AUDITOR                                 | Expenses by Auditor                         | Public | SFS EX INVENTORY          | Edit  | HTML           | Excel              | XML              | Schedule | Lookup<br>References       |
|                                                                               |     |        | LP_UW_PO_DETAIL_ENC_STATUS                       | Detail Enc Status List                      | Public | SFS PO INVENTORY          | Edit  | HTML           | Excel              | XML              | Schedule | Lookup<br>References       |
| Voucher Activity                                                              |     |        | MIL_PRCH_NFY_PO_CORRECTIONS                      | New FY POs needing Correction               | Public | SFS PO INVENTORY          | Edit  | HTML           | Excel              | XML              | Schedule | Lookup<br>References       |
| <ul> <li>Processing Tools</li> <li>Process Monitor</li> </ul>                 |     |        | PROJECT_LITE_BY_BU                               | Project Lite by BU/Date Range               | Public | SFS GM INVENTORY          | Edit  | HTML           | Excel              | XML              | Schedule | Lookup<br>References       |
| Report Manager     Reporting Console                                          |     |        | SFS_AM_ASSET_NET_BOOK_VALUE                      | Asset Net Book Value                        | Public | SFS AM INVENTORY          | Edit  | HTML           | Excel              | XML              | Schedule | Lookup<br>References       |
| Query Viewer                                                                  |     |        | SFS_AM_BY_LOCATION                               | Assets by location                          | Public | SFS AM INVENTORY          | Edit  | HTML           | Excel              | XML              | Schedule | Lookup<br>References       |
|                                                                               |     |        | SFS_APPO_VOUCHER_BY_CHARTFIELD                   | Voucher Listing by Chartfield               | Public | SFS_APPO_INVENTORY        | Edit  | HTML           | Excel              | XML              | Schedule | Lookup<br>References       |

| <b>Revision Histor</b> | y       |            |                                                   |
|------------------------|---------|------------|---------------------------------------------------|
| Author                 | Version | Date       | Description of Change                             |
| Andrea Vredberg        | 1.0     | 06/24/2013 | Initial Draft from 8.9 version                    |
| Stacy VanWormer        | 2.0     | 07/31/2013 | Revision                                          |
| Susan Kincanon         | 2.1     | 08/15/2013 | Edit, format and ready for publication            |
| Stacy VanWormer        | 2.2     | 09/05/2013 | Revision                                          |
| Susan Kincanon         | 3.0     | 09/05/2013 | Updated with Wildcards and IE sections, finalized |
| Scott Larson           | 3.0     | 09/13/2013 | Reviewed and approved to publish                  |
| Susan Kincanon         | 3.0     | 09/16/2013 | Finalize and publish                              |
| Bonnie Correll         | 4.0     | 10/16/2018 | Revise for SFS 9.2                                |